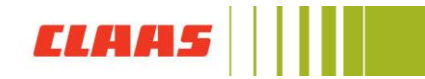

## How to create a CLAAS ID?

First open a digital application of CLAAS e.g. **CLAAS Collection online shop** (collection.claas.com).

Click on "Login" at the top.

|     |           |              |        |      |             |         | Login Contact   Help | English | ✓                | Ø                         | ₽₀   |
|-----|-----------|--------------|--------|------|-------------|---------|----------------------|---------|------------------|---------------------------|------|
|     |           | IA5          |        |      |             |         |                      |         | CLAAS (<br>Harse | Collection<br>winkel, Deu | Shop |
| New | Work wear | Leisure wear | Models | Toys | Accessories | Posters | Sale                 |         |                  |                           | Q    |

You will be redirected to the CLAAS ID page.

Choose "Sign Up".

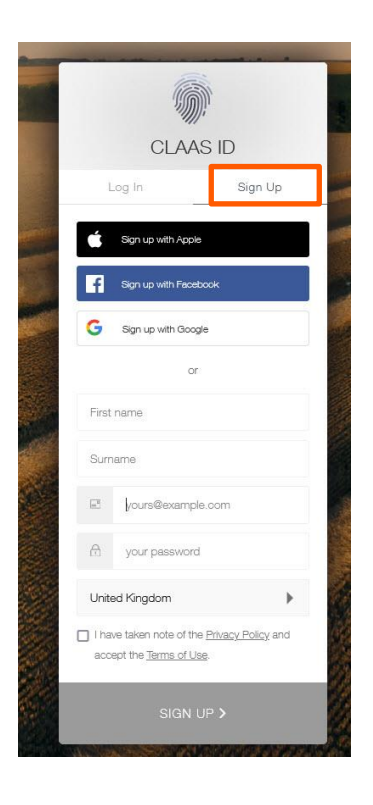

Enter your name and last name, your e-mail address and select a password and your country.

You password has to be at least 10 characters long and must have at least 3 of the following 4 kinds of characters:

Small letters (a-z) Capital letters (A-Z) Numbers (e.g. 0-9) Special characters (e.g.:!@#\$%^&\*)

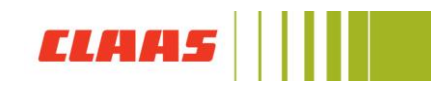

|                  | W.                                     | <i>))</i> );'                  |         |
|------------------|----------------------------------------|--------------------------------|---------|
|                  | CLA                                    | AS ID                          |         |
| Log              | g In                                   | Sig                            | n Up    |
| Ú.               | Sign up with Ap                        | ple                            |         |
| f                | Sign up with Fa                        | zebook                         |         |
| G                | Sign up with Go                        | ogle                           |         |
|                  |                                        | or                             |         |
| Birgit           |                                        |                                |         |
| Beispie          | ł                                      |                                |         |
| <u> </u>         | birgit.beispie                         | l@beispielmai                  | l.com   |
| ₼                | •••••                                  | •                              |         |
| United           | Kingdom                                |                                | •       |
| I have<br>accept | taken note of<br>t the <u>Terms of</u> | the <u>Privacy Pol</u><br>Use. | icy and |
|                  | 0101                                   | LUB N                          |         |

As an alternative, you can choose between your Apple ID, your Facebook or Google account to register at CLAAS ID.

After that, you have to accept the Privacy Policy and User Terms.

After clicking on the green button "Register", an **automatic confirmation e-mail** will be sent to your e-mail address. Open your e-mail mailbox. If you have not received an e-mail, go back to the CLAAS ID website and click "Resend e-mail"

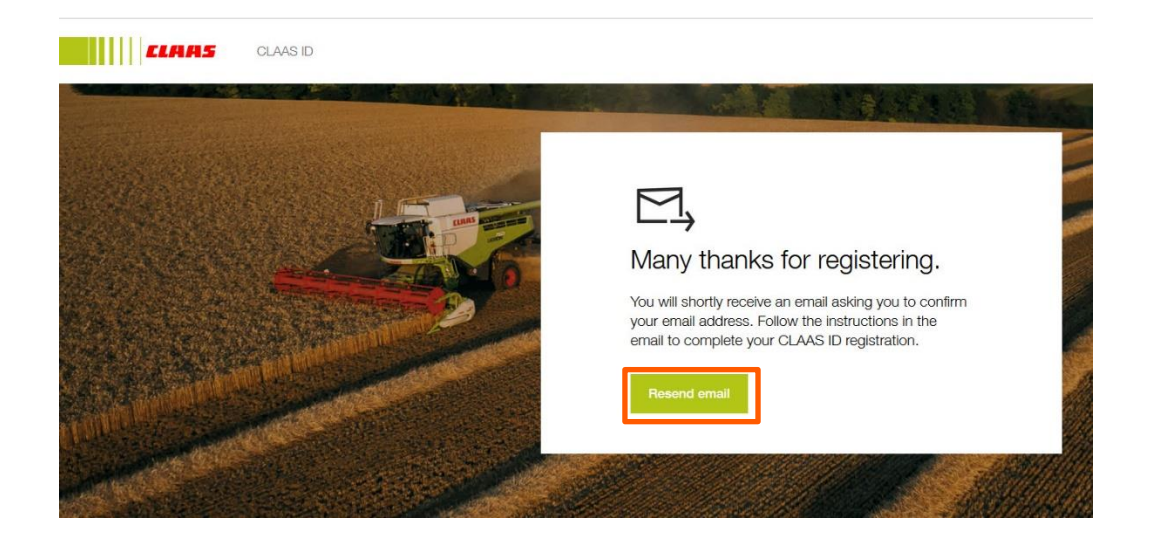

When you open the e-mail, click on to confirmation link to activate your CLAAS ID.

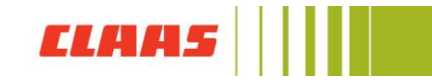

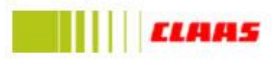

## Welcome Birgit Beispiel

When clicking on to the confirmation link, you will be redirected to the CLAAS ID website.

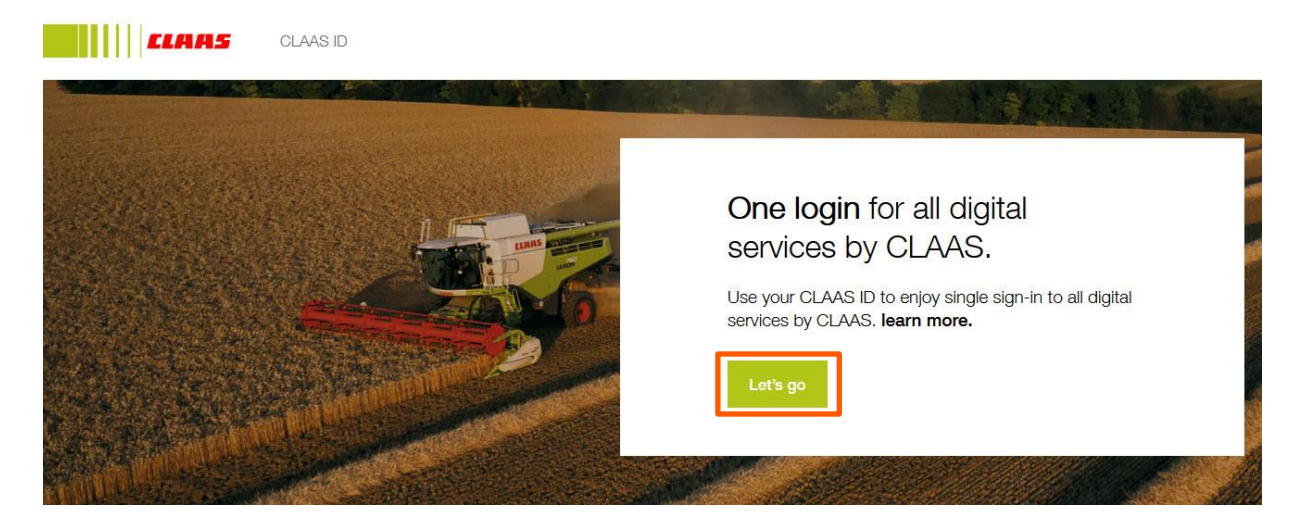

After that, the registration is complete and you can log in with your CLAAS ID in the Collection online shop.